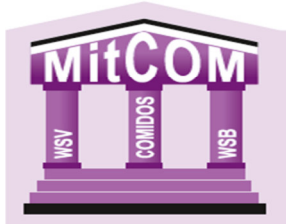

### Erstanmeldung:

Mit Post vom 19.06.2020 wurden die Zugangsdaten für die neue Mitgliederverwaltung "MitCOM" zugeschickt. Derjenige, der sich mit diesen Daten erstmalig im System anmeldet, ist automatisch als **Vereinsadministrator MitCOM** gespeichert und hat als einziger die Möglichkeit, weitere Benutzerkonten an zu legen.

Als Browser empfehlen wir Google Chrome.

#### 1. Link aufrufen

Über diesen Link, gelangen Sie zur Anmeldemaske https://wsb.mitcom.online/index.html

#### 2. Zugangsdaten eingeben

| S MitCom - Verbandsverwaltung × +                   |                                          | - 0 ×                      |
|-----------------------------------------------------|------------------------------------------|----------------------------|
| ← → C ( i wsb.mitcom.online/index.html              |                                          | લ \star 😝 :                |
| 👯 Apps M Gmail 💶 YouTube 🔣 Maps 📀 MitCom - Verbands |                                          |                            |
| WS                                                  | MitCom <sup>®</sup> - VERBANDSVERWALTUNG | Сомідов                    |
| •                                                   |                                          | Software GmbH              |
|                                                     | BENUTZERNAME                             |                            |
|                                                     | Passwort her                             |                            |
| ~                                                   | Anmelden                                 |                            |
| MITCOM<br>source<br>source                          | e 2020 50MI903 Software Smbit            | (WSV)<br>1850              |
| 11 19 🔿 🖿 🔒 👄 🚳 🙉 🚳 📣 🛷 🕼                           |                                          | c8 ∧ €7 €7 9m dx ## 1213 □ |

Bitte geben Sie hier Ihre Zugangsdaten ein, die Sie per Post vom WSB erhalten haben.

ACHTUNG!!! Systembedingt wurden die Benutzernamen geändert. Bitte setzen Sie hinter dem von uns verschickten noch das Wort Admin (V9999Admin).

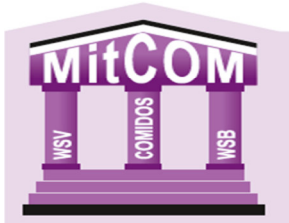

# MITGLIEDERVERWALTUNG

#### 3. Bestätigung der Datenschutzerklärung

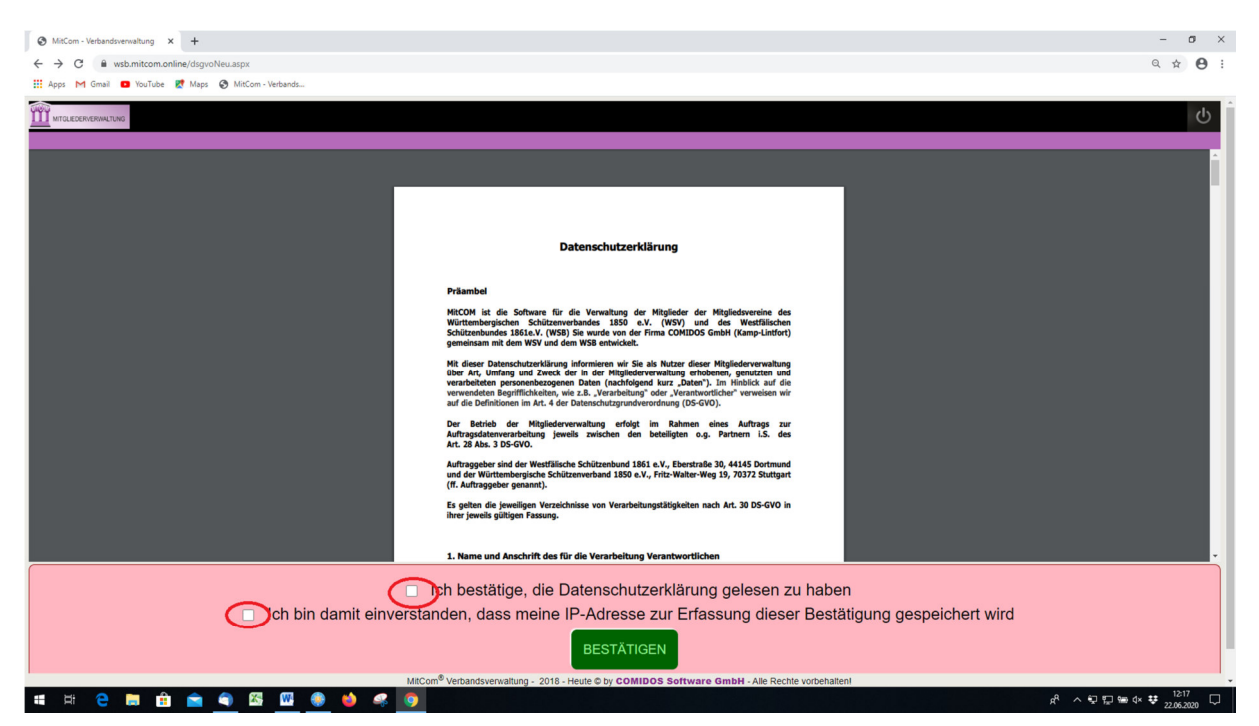

Lesen Sie sich die Datenschutzerklärung durch und bestätigen Sie diese anschließend. Bitte bestätigen Sie auch, das Einverständnis zur Speicherung Ihrer IP-Adresse.

#### 4. Eintragen Ihrer Mailadresse

|   |                                                                                                    | ፍ          |
|---|----------------------------------------------------------------------------------------------------|------------|
|   |                                                                                                    | 22.06.2020 |
|   |                                                                                                    |            |
|   |                                                                                                    |            |
|   | E-Mail-Adresse                                                                                           |            |
|   | Zu Ihrem Benutzerkonto wurde diese E-Mail-Adresse hinterlegt. Bitte ändern oder bestätigen.              |            |
| C | E 34 SE<br>privat@comidos.de                                                                             |            |
|   | Speichem / Bestätigen                                                                                    |            |
|   |                                                                                                    |            |
|   |                                                                                                    |            |
|   |                                                                                                    |            |
|   |                                                                                                    |            |
|   |                                                                                                    |            |
|   |                                                                                                    |            |
|   | MitCom <sup>®</sup> Verbandsverwaltung - 2018-2020 © by COMIDOS Software GmbH - Alle Rechte vorbehaltent |            |

Tragen Sie bitte hier Ihre gültige Mailadresse ein und speichern Sie diese dann.

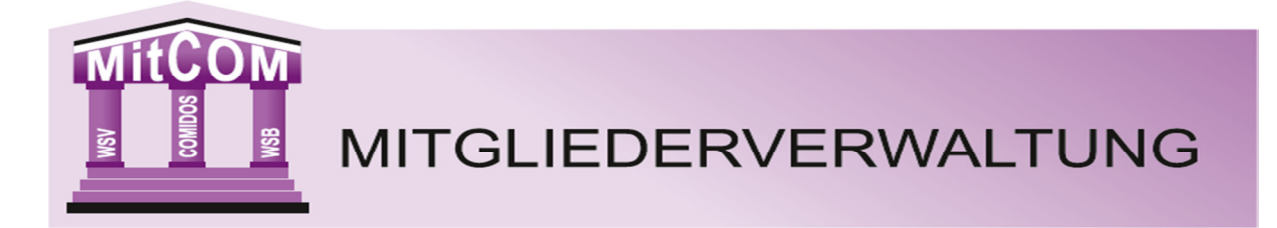

#### 5. Person zuordnen

| MTGLIEDERVERWALTUNG |                                                                  |                                                                                                    | С<br>С     |
|---------------------|------------------------------------------------------------------|----------------------------------------------------------------------------------------------------|------------|
|                     |                                                                  |                                                                                                    | 23.06.2020 |
|                     |                                                                  |                                                                                                    |            |
|                     |                                                                  |                                                                                                    |            |
|                     |                                                                  |                                                                                                    |            |
|                     | Person zuordnen                                                  |                                                                                                    |            |
|                     | Zu Ihrem Benutzerkonto                                           | o muss eine Person zugeordnet werden!                                                                                                    |            |
|                     | Sie können nach Verbandsnummer                                   | r oder nach Namen suchen:                                                                                                    |            |
| <                   | Verbandsnummer     Vor- und Nachname                             | Die Funktion Verbandsnummer ist nur für Benutzer des Württembergischen Schützenverbandes.<br>WSB-Benutzer wählen bitte den Punkt Vor- und Nachname |            |
|                     | Vorname:                                                         |                                                                                                    |            |
|                     | Vorname hier                                                     |                                                                                                    |            |
|                     | Nachname:                                                        |                                                                                                    |            |
|                     | Nachname hier                                                    |                                                                                                    |            |
|                     | Suchen                                                           |                                                                                                    |            |
|                     |                                                                  |                                                                                                    |            |
|                     |                                                                  |                                                                                                    |            |
|                     |                                                                  |                                                                                                    |            |
|                     |                                                                  |                                                                                                    |            |
|                     |                                                                  | MitCom <sup>®</sup> Verbandsverwaltung - 2018-2020 © by COMIDOS Software GmbH - Alle Rechtle vorbehalten                                           |            |
|                     | Vorname:<br>Vorname hier<br>Nachname:<br>Nachname hier<br>Suchen | MRCom <sup>®</sup> Verbandsverwaltung - 2018-2020 © by <b>COMIDOS Software GmbH</b> - Alle Rechte vorbehalten!                                     |            |

Bitte wählen Sie auf dieser Seite den Punkt Vor- und Nachname aus (die andere Funktion ist nur für Nutzer des WSV). Tragen Sie dann bitte Ihren Vor- und Nachnamen ein und klicken Sie auf den Button suchen.

| r oroon Euoranon                                              |                                            |                                |                            |              |                  |        |
|---------------------------------------------------------------|--------------------------------------------|--------------------------------|----------------------------|--------------|------------------|--------|
| Zu Ihrem Benutzerkonto                                        | muss eine Person zugeo                     | ordnet werden!                 |                            |              |                  |        |
| Sie können nach Verbandsnummer                                | oder nach Namen suchen:                    |                                |                            |              |                  |        |
| <ul> <li>Verbandsnummer</li> <li>Vor- und Nachname</li> </ul> |                                            |                                |                            |              |                  |        |
|                                                               |                                            |                                |                            |              |                  |        |
| Vorname:                                                      |                                            |                                |                            |              |                  |        |
|                                                               |                                            |                                |                            |              |                  |        |
| Nachname:                                                     |                                            |                                |                            |              |                  |        |
| Nachname hier                                                 |                                            |                                |                            |              |                  |        |
|                                                               |                                            |                                |                            |              |                  |        |
| Suchen                                                        |                                            |                                |                            |              |                  |        |
| <sup>Suchen</sup><br>Bitte Person mit dem                     | n grünen Häkchen aus                       | wählen:                        |                            |              |                  |        |
| suchen<br>Bitte Person mit dem                                | n grünen Häkchen aus                       | wählen:                        |                            |              |                  |        |
| Suchen<br>Bitte Person mit dem<br>Verbandsnummer              | n grünen Häkchen aus                       | wählen:                        | Ceburtsdatum               | PLZ          | Ort              | Aktion |
| Suchen<br>Bitte Person mit dem<br>Verbandsnummer<br>10000038  | n grünen Häkchen aus<br>Vorname<br>Michael | wählen:<br>Nachname<br>Musterl | Geburtsdatum<br>08.06.1968 | PLZ<br>99959 | Ort<br>Mustertal | Aktion |
| Suchen<br>Bitte Person mit dem<br>Verbandsnummer<br>10000038  | n grünen Häkchen aus<br>Vername<br>Michael | Wählen:<br>Nachname<br>Musterl | Geburtsdatum<br>08.06.1968 | PLZ<br>99959 | Ort<br>Mustertal | Aktion |
| Suchen<br>Bitte Person mit dem<br>Verbandsnummer<br>10000038  | n grünen Häkchen aus<br>Vername<br>Michael | wählen:<br>Nachname<br>Musteri | Geburtsdatum<br>08.06.1968 | PLZ<br>99959 | Ort<br>Mustertal | Aktion |

Das System prüft danach ob Sie Mitglied in dem Verein sind und zeigt Ihnen alle Personen mit dem von Ihnen eingegebenen Vor- und Nachnamen an. Sollte es mehre Mitglieder mit diesem Namen geben, würde er Ihnen diese alle anzeigen und Sie müssen dann anhand des Geb.-Datums die entsprechende Person mit dem Haken bestätigen. Anschließend gelangen Sie auf die Startseite von MitCOM.

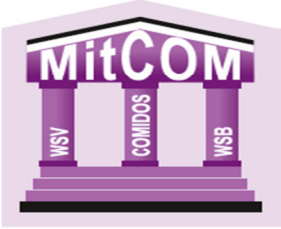

# MITGLIEDERVERWALTUNG

## MITGUEDERVERWALTUNG Version 22.00.2020-17:30 Startseite Organisation Verwaltung

r Schützenbund 1861 e.V. Angemeidet als: V8201 VEREIN L MICH. Hille AGB (Dienstag: 23 Juni 2020

#### I Startseite

Herzlich Willkommen

| lier auf der Startseite können Sie sich Widgets anordnen. Einfach auf das Zahnrad klicken und die Elemente hier | r rüber ziehen. |  |
|----------------------------------------------------------------------------------------------------|-----------------|--|

|                                                         | Nächste Veröffentlichungs-Schritte                                                                                                    | (8 X |
|---------------------------------------------------------|----------------------------------------------------------------------------------------------------|------|
|                                                         | Timeline:                                                                                                    |      |
|                                                         | Hier erhalten Sie eine Übersicht der nächsten Entwicklungsschritte und der geplanten Veröffentlichung                                          |      |
|                                                         | Abrechnung » Operationen » Buchungslauf starten (inkl. Testlauf) (Schritt 1 Beitragsrechnung)<br>Geplante Veröffentlichung z.Z. noch Unbekannt |      |
|                                                         | Abrechnung » Operationen » Rechnungslauf starten (Schritt 2 Beitragsrechnung)<br>Ceplante Veröffentlichung: z.Z. noch Unbekannt                |      |
|                                                         | Abrechnung » Operationen » Sammelrechnung erstellen (Schritt 3 Beltragsrechnung)<br>Geplante Veröffentlichung z.Z. noch Unbekannt              |      |
|                                                         | Abrochnung » Operationon » SEPA-Gesamt erstellen (Schritt 4 Beitragsrechnung)<br>Geplante Veröffentlichung z.Z. noch Unbekannt                 |      |
|                                                         | Abrechnung » Operationen » Nachberechnung aktiv/passiv<br>Geplante Veröffentlichung z.Z. noch Unbekannt                                        |      |
|                                                         | Abrechnung » Operationen » Rechnungen exportieren<br>Geplante Veröffentlichung z.Z. noch Unbekannt                                             |      |
| om <sup>®</sup> Verbandsverwaltung - 2018-2020 © by COM | IDOS Software GmbH - Alle Rechte vorbehalten!                                                                                                  |      |